# LifeCardクイック WEB化システム

# 運用マニュアル

## I.LCクイック WEBシステム概要

### 1. 申込~売上までをWEB上で完結

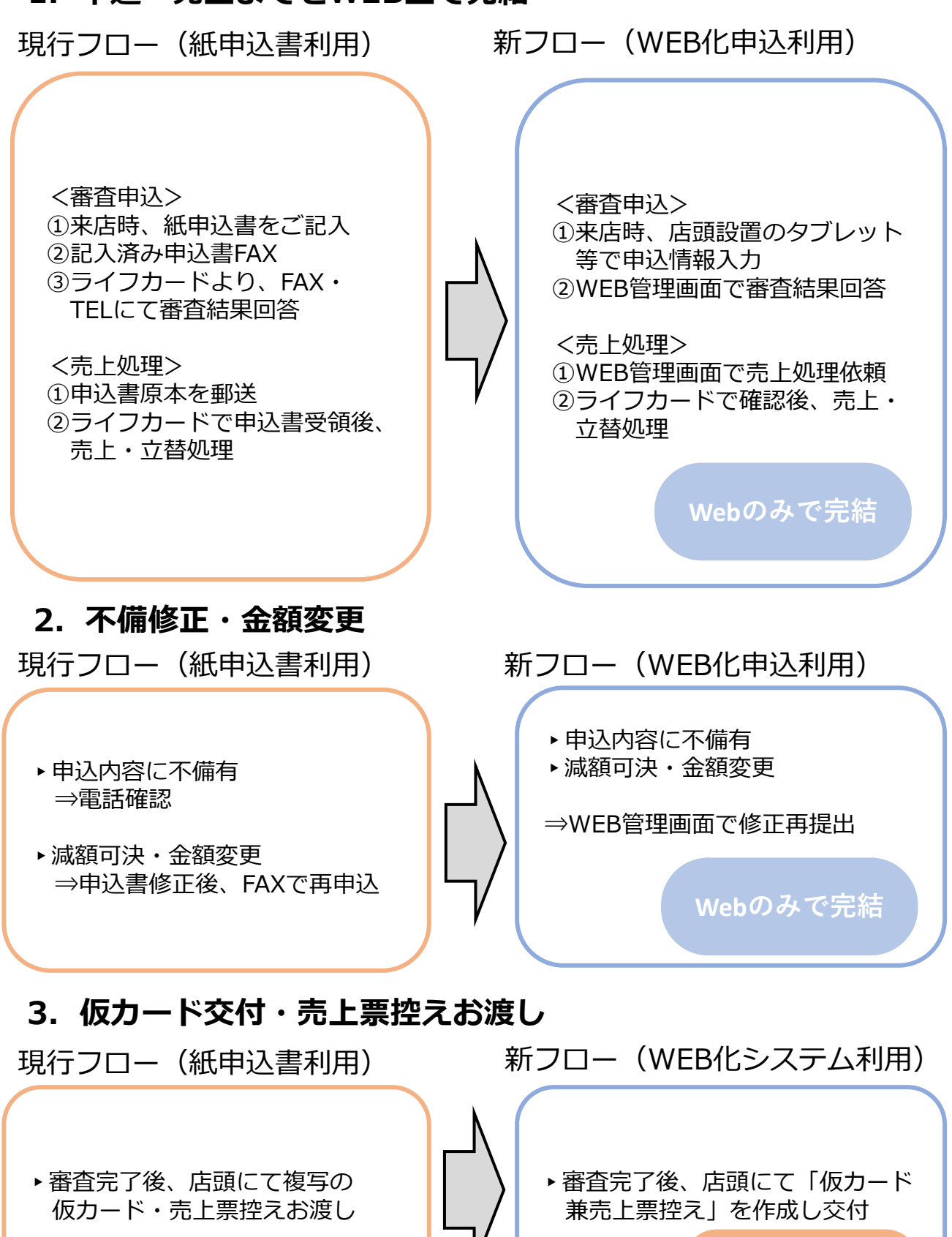

店頭で作成必要

## I.WEB化申込 全体フロー図

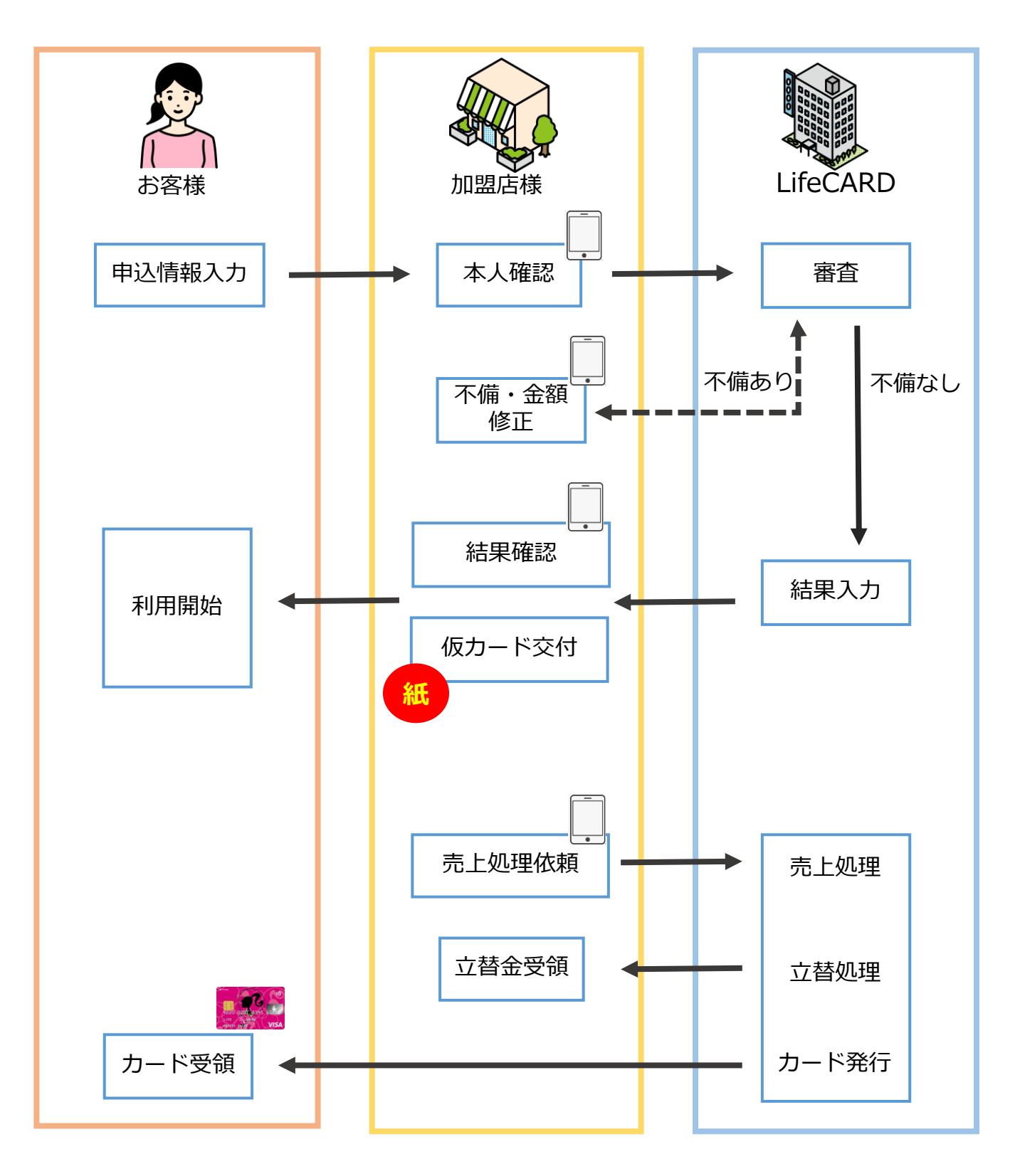

## Ⅲ. ログイン~機能選択

1. ログイン画面

Life 管理画面

| クイックWEBログイン | ' |
|-------------|---|
|-------------|---|

| ログインID |  |
|--------|--|
| パスワード  |  |
| ログイン   |  |

①専用サイトにアクセス(<u>https://quick.lifecard.co.jp/login</u>)
 ②ログインID/パスワードを入力
 ※初回ログインPW「lifecard-2022」 初回ログイン時に変更ください

### 2. 機能選択画面

| Life 管理画     | <b>自 日</b> 申込管理 🔸      |                                       |                | <b>≗</b> 00000100001: ライフ | テスト用1 | 🕩 ログアウト |
|--------------|------------------------|---------------------------------------|----------------|---------------------------|-------|---------|
|              |                        |                                       |                |                           |       |         |
|              |                        | 機能                                    | 選択             |                           |       |         |
|              | オンライン入会                | 申込管理                                  | 設定             |                           |       |         |
|              | 新規申込                   | 申込一覧                                  | パスワード変更        |                           |       |         |
|              |                        |                                       |                |                           |       |         |
|              |                        | お知り                                   | らせ             |                           |       |         |
|              | 2022年04月27日            | NEW 仮カード兼売上票控え                        |                |                           |       |         |
| ▶ 新規<br>▶ 申込 | 申込 : お<br>一覧 : 申i<br>状 | 客様の新規申込に使り<br>入されたお客様を一覧<br>況確認や売上依頼に | 用<br>覧表示<br>使用 |                           |       |         |
| ▶ パス<br>▶ お知 | ワード変更:ロ<br>らせ:ラ・       | グインパスワード変更<br>イフカードからの告               | 更に使用<br>知を掲載   |                           |       |         |

## Ⅳ. 新規申込

### 1. 規約同意・申込情報入力(お客様操作)

- ・同意事項確認し、"同意して次へ"を押下
- ・お客様情報を入力し、(2ページあり)"入力内容確認"を押下
- ・次ページで入力内容を確認、問題なければ"本人確認へ"を押下(お客様操作終了)

| ENTAR CHURCH - A STRAND A STRAND A STRAND                                                                                                    | AN INVAL ATTACK - A DEPART OF A DEPART OF A DEPART OF A DEPART.                                                                                                    |                                                                                                    |
|----------------------------------------------------------------------------------------------------|----------------------------------------------------------------------------------------------------|----------------------------------------------------------------------------------------------------|
| 0 2 3 4 5<br>NY 2010 100 100 100 100                                                                                                    | California P<br>California P<br>Sector 2000 P<br>Sector 2000 P<br>Sector 2000 P                                                                                                    |                                                                                                    |
| 5-(720-)- (\$40,00000)                                                                                                    | お申込みご本人について<br>(各人が同時下の入力力が成正したがってご入力くだめい)                                                                                                    |                                                                                                    |
| 中日下2月23日開日で副中央由学                                                                                                    |                                                                                                    |                                                                                                    |
| <ul> <li>Disalendo di Teleborchi Stato (C.C. 4.18088) - CERSENSE ANNESSE<br/>INTERVE.</li> </ul>                                                                                                    |                                                                                                    |                                                                                                    |
| · BELERGID-FORMARIY,                                                                                                    | 100 x x x x x x x x x x x x x x x x x x                                                                                                    |                                                                                                    |
| 同意事項                                                                                                    | 2000 0 6                                                                                                    |                                                                                                    |
| HTRACADARDA. INDUCTION APPERATURES.                                                                                                    | (8) 577 (8) 9                                                                                                    |                                                                                                    |
| <ul> <li>A. UARYANI M. (MARKAGONG AND AND AND AND AND AND AND AND AND AND</li></ul>                                                                                                    |                                                                                                    |                                                                                                    |
| <ul> <li>Kok, HPERREACARDO, TURE-INVESTIGAT, CONTRACT-INSTRUM-IN<br/>– CONTRACT-IN-INC.</li> </ul>                                                                                                    |                                                                                                    |                                                                                                    |
| 4.5. 株式部門部門が通信用、用空港(市場所に用うて開始に含むこと開始に含むことの構成であった。<br>間からが用きたからからからに見たい、市場に利用の時代の構成の構成した構成をおかった。<br>面から構成したが行いたとし、単行の時には簡単体を開発した構成をおからかであった。<br>目前により、                                                                                                    |                                                                                                    | 申込内容確認画面へ遷移                                                                                                    |
| <ul> <li>M.L. 37- ACCARTENDER MERCERNENDER AND ALL MERCENDER UND CONTRACT OF BRIEF<br/>RECORD CONTRACT, INFORMATION DE RECORD AND ALL MERCENDES AND ALL MERCENDES<br/>RECORD CONTRACT, ANNUEL AND ALL MERCENDER AND ALL MERCENDES<br/>RECORD CONTRACT, ANNUEL AND ALL MERCENDES AND ALL MERCENDES<br/>RECORD CONTRACT, ANNUEL AND ALL MERCENDES AND ALL MERCENDES<br/>RECORD CONTRACT, ANNUEL AND ALL MERCENDES<br/>RECORD CONTRACT, ANNUEL AND ALL MERCENDES<br/>RECORD CONTRACT, ANNUE</li></ul> |                                                                                                    | 問題がなければ本人確認へ                                                                                                    |
| ・エキシムとと思い取用を入力してはい場合、または意味の各利・細胞をという場合は、<br>目的しんもののですこととなります。                                                                                                    |                                                                                                    |                                                                                                    |
| Children (Children (Childr                                                                                                    | <b>Q</b> /                                                                                                    |                                                                                                    |
|                                                                                                    | , <b>e</b>                                                                                                    |                                                                                                    |
| 2020 March December 2, 2010 And Andrew Y House, 1988. Annual Annual Ann<br>Annual Annual Annual Annual Annual Annual Annual Annual Annual Annual Annual Annual Annual Annual Annual Annual Annual Annual Annual Annual Annual Annual Annual Annual Annual Annual Annual Annual Annual Annual Annual Annual Annual Annu                                                                                                    | <b>23</b>                                                                                                    |                                                                                                    |
| RAMONDE-CHERTREESE C AMMENIATION COACH C                                                                                                    | カードショッピング取引を行う目的について                                                                                                    |                                                                                                    |
| ※ クリックキャッファイムを発表出す                                                                                                    |                                                                                                    |                                                                                                    |
| 電磁的方法の機能および内容について                                                                                                    | 223 Negros                                                                                                    |                                                                                                    |
| D-PORTABILIER, RECORDERING, NEW STRAFTSHIEL, NEW STRAFTSHIEL, NEW                                                                                                    | 2.1 (1971年)の中心 たい物味噌(中)(1)                                                                                                    | V                                                                                                    |
| TREASURE FOR THE AND THE AND T                                                                                                    | <ul> <li>Division-inclusions, inclusions, inclusion, academic status.</li> </ul>                                                                                                    |                                                                                                    |
| C部においては、目的りておく、人が取られたペラウビスに、ファイムを見ついた。下していただ<br>(方法、開きファイルの形式お白の生活とします、NRCのたちでは、FOFファイルのNRCRのロシン                                                                                                    |                                                                                                    |                                                                                                    |
| 21日期ログワリ(Abbe Accester)を定め厚ください。<br>毎月、空空よりティ目動成より、一部の集合を5天さりスクS24単美市というします。                                                                                                    | N022 49 49                                                                                                    | BED-OORAEM (S)PI                                                                                                    |
| Can                                                                                                    | Print Press, and Arristo Control Print Print Pri           | 100032/d BL                                                                                                    |
| MARCHARDON AND AND AND AND AND AND AND AND AND AN                                                                                                    | 1000                                                                                                    | CREAT                                                                                                    |
| 6786-4-19465482-3T.                                                                                                    | HOME REPORT OF A RECEIPTING AND A REPORT OF A REPORT OF A REPORT O           |                                                                                                    |
| <ul> <li>INTELLEVALATION CONTINUES AND AND AND AND AND AND AND AND AND AND</li></ul>                                                                                                    | 8440) 48884(AT. 8885) 40(ACAF                                                                                                    | 45%5(0119) (±27数3)用                                                                                                    |
| 10001047.<br>0000254-679630110029034-58000.20104037.009034-68901                                                                                                    | <ul> <li>A MARCENE AND COMPANY AND AND ADDRESS OF ADDRESS OF ADDRESS<br/>ADDRESS OF ADDRESS OF ADDRESS OF ADDRESS OF ADDRESS OF ADDRESS OF ADDRESS OF ADDRESS OF ADDRESS OF ADDRESS OF ADDRESS OF ADDRESS OF ADDRESS OF ADDRESS OF ADDRESS OF ADDRESS OF ADDRESS OF ADDRESS OF ADDRESS OF ADDRESS OF ADDRESS OF ADDR</li></ul> |                                                                                                    |
| survite survite therefore the er.                                                                                                    | Altropoliti                                                                                                    | 77                                                                                                    |
| 021100-CF7.                                                                                                    | DAME AN LEVENDER ALLEVENDER AT MATCHINE AT                                                                                                    | Balance Bar Balance                                                                                                    |
| HEARING & C. RECORDERINGE CREDITIVE CREDITIVE CONTRACTORS                                                                                                    | <ol> <li>Construct a state. A provide state of the state of the state.</li> </ol>                                                                                                    | ALC: NOT ALC: NOT ALC |
| い用語など、種類生活対象的                                                                                                    |                                                                                                    |                                                                                                    |
| And Control of the Control of the Co                                                                                                    | (                                                                                                    | #A882^                                                                                                    |
|                                                                                                    |                                                                                                    | ( HQ                                                                                                    |
| Supplied (MINER SCALE Strategy) and                                                                                                    | increased attraction in part of particular                                                                                                    |                                                                                                    |
|                                                                                                    |                                                                                                    |                                                                                                    |

### 2. 本人確認~審查依頼(加盟店様操作)

- ・所定の本人確認資料をお客様にご提示いただき、店頭にて本人確認を実施 問題がなければ確認者名(本人確認実施者名)を入力し"商品入力へ"を押下 ※本人確認方法・資料についてはP.11をご参照ください。
- ・必要事項を入力し、"確認・送信画面へ"を押下
- ・内容確認し、"送信"を押下

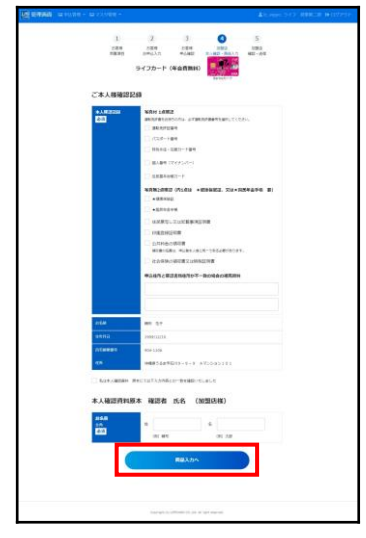

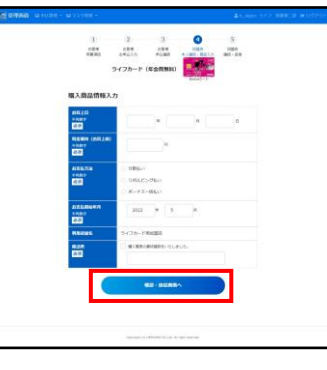

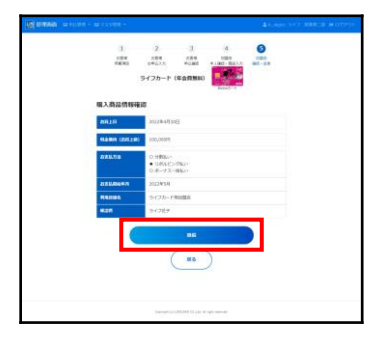

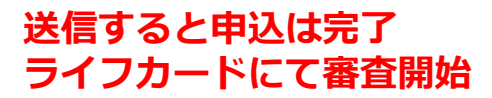

## V. 審査結果確認

### 1. 申込状況確認

・申込完了後、「申込一覧」画面で各申込ごとの審査状況の確認が可能 ※下記赤枠参照

| Life 管 | 里画面 🖬 🖬 中込管理 🝷   |       |         |           | ≗ 00000100001: ライン | フテスト用1 🕞 ログアウ         |
|--------|------------------|-------|---------|-----------|--------------------|-----------------------|
|        | ステータス 選択してく      | ださい   |         | ~         |                    |                       |
|        | Q 検索<br>全 クリア    |       |         |           |                    |                       |
|        |                  |       |         |           |                    |                       |
|        | 4件見つかりました        |       |         |           |                    |                       |
|        |                  |       |         |           |                    | 前へ 1 次へ               |
|        | 申込日▼             | 申込番号◆ | 申込者名€   | 加盟店名€     | 代理店名≑              | ステータス\$               |
|        | 2022/04/13 18:55 | 10    | 幸本 聖デモ  | ライフ テスト用1 | ライフカード用代理店         | 審査中                   |
|        | 2022/04/13 18:51 | 9     | 佐藤 太デモ  | ライフ テスト用1 | ライフカード用代理店         | 可決                    |
|        | 2022/04/13 18:46 | 8     | ライフ デモ子 | ライフ テスト用1 | ライフカード用代理店         | 売上処理済                 |
|        | 2022/04/13 16:22 | 7     | ライフ 花子  | ライフ テスト用1 | ライフカード用代理店         | 差戻                    |
|        |                  |       |         |           |                    | 前へ 1 次へ 🗙<br>PAGE TOP |

### 【各ステータスの説明】

受付からの流れ

| ステータス  | 加盟店操作 | 内容                                                  |
|--------|-------|-----------------------------------------------------|
| 新規申込   |       | 新規申込完了。審査開始前の状態。                                    |
| 審査中    |       | ライフカードで申込受領。審査中の状態。                                 |
| 可決     | O     | 審査完了。審査可決の状態。 (" <b>売上確定"につづく)</b>                  |
| 否決     |       | 審査完了。審査否決の状態。                                       |
| 差戻     | Ø     | 届出内容に不備等あり。再度提出依頼中の状態。<br>(不備内容を確認・訂正し、"再審査依頼"につづく) |
| 再審查依頼  |       | 差戻後の再審査受領済み。再審査開始前の状態。<br>⇒審査が始まれば再び「審査中」に移行。       |
| ,売上確定  |       | 審査可決後、売り上げ計上を確定させた状態。<br>ライフカードで売上処理実施前の状態。         |
| 売上処理済み |       | 売上確定後、ライフカードで売上処理が確定した状態。                           |

5

## V. 審查結果確認②

#### 2-1. 可決·否決

- ・申込一覧のステータス
  - 「可決」:申込一覧の対象のお客様の名前を押下し、申込詳細を開く。 限度額、申込番号、承認番号を確認し、**"仮カード兼売上票控え"**を作成。 作成した書類をお客様に交付ください。
  - 「否決」:審査否決となった旨をお客様にご案内ください。

| 可決國       | 画面】           |             |               |                          |         |
|-----------|---------------|-------------|---------------|--------------------------|---------|
| Life 管理画面 | 日 申込管理 🔹      |             |               | ▲ 00000100001: ライフ テスト用1 | ₿ ログアウト |
|           |               | 売上確定        | 再審査依頼 申込キャンセル |                          |         |
| E         | 申込情報 🗸        |             |               |                          |         |
| Ę         | 申込内容 🗸        |             |               |                          | _       |
| ł         | 審査結果 🗸        |             |               |                          | _       |
| _         |               |             |               |                          | _       |
|           | 審査結果          | 可決          |               |                          |         |
|           | 受付番号          | 123456789   |               |                          |         |
|           | 承認番号          | 1234567     |               |                          |         |
|           | 申込金額          | 19,500 円    |               |                          |         |
|           | 限度額           | 3,000,000 円 |               |                          |         |
|           | 申送り事項(ライフカード) |             |               |                          |         |
|           |               | ļ.          |               | I                        |         |

### 【仮カード兼売上票控】

|         |                                        |               | CREDITCARD5                                                                                                    | む上宗           | お客様控         | _                |     |
|---------|----------------------------------------|---------------|----------------------------------------------------------------------------------------------------|---------------|--------------|------------------|-----|
| 申込み年    | 月日 20 年 月 日 <b>割賦払い</b><br>ご利用可能額      | 万円            | 会員ご署名<br>お買上日                                                                                                    | 20 年          | 月日           |                  |     |
|         | ライフカード (仮カード)                          |               | 承認番号                                                                                                    |               |              |                  |     |
|         |                                        |               | 商品(役務・権利)                                                                                                    | 名·型式          | 数量           | 金額               |     |
|         |                                        |               |                                                                                                    |               |              |                  |     |
| ご署名     |                                        |               |                                                                                                    |               |              | $\left  \right $ | _   |
|         |                                        |               |                                                                                                    |               |              |                  | _   |
| 受付番号    | ]                                      |               |                                                                                                    |               |              |                  |     |
|         |                                        |               | 現金価格(お買上額)                                                                                                    |               | 円 (移         | 833)             |     |
| 木専はお買   | ト専記載の販売店において ライフカード(クレジ)               | ットカードルとして     |                                                                                                    | お支払           | い回数          |                  | _   |
| ご利用頂け   | る仮カードとなります。別途提示する「ライフカー                | - ド会員規約」(全    | 1 · 2 · 3 · 5 · 6                                                                                                    | • 10 • 12 • 1 | l5 · 20 · 24 | ⊡·( )⊫           | 1   |
| (付されたカ・ | 読みのうえ、こ利用ください。彼口お庙けりもガ*<br>ードをご利用ください。 | - 「 安限俊 ほ 、 达 |                                                                                                    | ポーナ           | ス併用          |                  | _   |
|         |                                        |               | ポーナス回数                                                                                                    |               | ポーナス月        | 月                | ,00 |
| ※本票は、   | 割賦販売法第2条に定める「カード等」になります                | Γ.            | 初回年月 20 年                                                                                                    | 月加算           | #分割支払金       | 月                | ,00 |
|         |                                        |               | お支払開始年月                                                                                                    | 20 \$         | ¥ 月          |                  | _   |
|         |                                        |               | ライフカード取次店番号                                                                                                    |               |              | 1                |     |
|         |                                        |               | A DESTRUCTION OF A DESTRUCTION OF A DESTRUCTUON OF A DESTRUCTUON OF A DEST |               |              | _                |     |
|         |                                        |               | 住所                                                                                                    |               |              |                  | _   |

#### 仮カード兼売上票控え:審査完了後、お客様に交付頂く必要がある書面。 <作成方法>

- ①受付番号・承認番号・限度額をそれぞれ、WEB管理画面で確認し、記入。 ②右半分の「売上票」部分に、カード決済される内容を記入。 ③最後に中央部分「仮カード」にお客様にご署名を頂く。
- ④お客様に交付。

## V. 審查結果確認③

### 2-2. 差戻

申込情報 ~ 申込内容 🗸

> お客様情報 カード種類

お名前

自本郵便番号

自宅住所フリガナ

自宅住所

性別 携带電話番号

(2)

ライフ・VISAカード

テスト タロウ

080-5555-5555

東京都港区司馬 3

トウキョウトミナトクシバ 3

₹105 - 0014

・申込一覧のステータス

「差戻」:申込内容に**不備**有りや、**減額可決**の場合、以下手順で再審査依頼。

| 城會理画         | 面 🖨 中以管理 🔸                    |                          | <b>≗</b> 00000100001: ライフ | テスト用1 | ⇔ ログアウト |
|--------------|-------------------------------|--------------------------|---------------------------|-------|---------|
|              |                               | 再審査依頼 申込キャンセル            |                           |       |         |
|              | 申込情報 🗸                        |                          |                           |       |         |
|              | 申込内容 🖌                        |                          |                           |       | _       |
| -            | 審査結果 🗸                        |                          |                           |       | _       |
| -            |                               |                          |                           |       | -       |
|              | 街直結果                          | 差戻                       |                           |       |         |
|              | 受付器号                          | 123456789                |                           |       |         |
|              | 承認微号                          |                          |                           |       |         |
|              | 申込金額                          | 19,500 円                 |                           |       |         |
| $\bigcirc$   | 關度額                           |                          |                           |       |         |
| (1)          | 申送り事項(ライフカード)                 | 自宅住所の漢字が誤っているので修正してください。 |                           |       |         |
| $\mathbf{r}$ | dates an identify / Americana |                          |                           |       |         |
|              |                               |                          |                           |       |         |

#### ①申込詳細を開いて"審査結果"タブよ り、不備箇所を確認。 ※不備内容は、「申送り事項(ライフ カード)」にコメント記載されます。

- 再審査依頼 中込キャンセル (3) #这内容を編集する を確認。 フリガナ テスト タロウ 生年月日 平成12年(2000年)1月1日 自宅電活番号
  - ②"申込内容"タブより誤っている部分
  - ③「申込内容を編集する」ボタン押下。

| 城會理画 | 面 中以管理 - |                |         | 💄 00000100001: ライフ テスト用1 🔂 | ログフ |
|------|----------|----------------|---------|----------------------------|-----|
|      | 申込情報 🗸   | 5              | 単込キャンセル |                            |     |
|      | 申込内容 🗸   |                |         |                            |     |
|      | お客様情報    |                |         | 申込内容を編集する                  |     |
|      | カード種類    | ライフ・VISAカード    |         |                            |     |
|      | お名前      | テスト タロウ        | フリガナ    | テスト タロウ                    |     |
|      | 1生形      | 男              | 生年月日    | 平成12年(2000年)1月1日           |     |
|      | 携带電話番号   | 080-5555-5555  | 自宅電活番号  |                            |     |
|      | 自宅郵使番号   | T105 - 0014    |         |                            |     |
| (4)  | 自宅住所     | 東京都港区芝 3       |         |                            |     |
|      | 自宅住所フリガナ | トウキョウトミナトクシバ 3 | 1       |                            |     |
|      |          |                |         |                            |     |

| 47  | 不備箇所を修正 | こし保存。   |
|-----|---------|---------|
| (5) | 「再審査依頼」 | ボタンを押下。 |

| した 管理画面 |                      |                          |   |   |
|---------|----------------------|--------------------------|---|---|
| 申       | 込日時:2022/05/02 12:20 |                          |   |   |
|         |                      | 申込詳細                     |   |   |
|         | 再審査依頼内容を登録し          | 再審査依頼 申込キャンセル<br>てください。  |   |   |
| (6)     | 再審查区分                | ⑧ 申込内容変更 ○ 増額・減額 ○ その他   |   |   |
|         | 申込金額                 | 19,500 円                 |   |   |
|         | 限度額                  |                          |   |   |
|         | 申込金額(変更後)            |                          | 円 |   |
|         | 申送り事項(ライフカード)        | 自宅住所の漢字が誤っているので修正してください。 |   |   |
| (7)     | 申送り事項(加盟唐)           | 住所を修正したので、再審査をお願いします。    |   |   |
|         |                      |                          | 8 | ] |

左のようなタブが開くので ⑥再審査依頼の内容を選択。 ⑦コメントがあれば入力。 ⑧保存 ⇒ 再審査を送信。

※金額変更が無ければ、金額欄は空白 で問題ございません。

## V. 審査結果確認④

### 2-3. 可決後の金額変更

・「可決」で限度額をお伝えしたのちに、金額変更を行う場合。 (例)20万円で申込 ⇒ 結果:可決・50万円 ⇒ 申込金額変更:20万円→45万円

| 會理画面 | □ 中达管理 -  |             | ٨          | ,00000100001: ライフ・テスト用1 | ● ログアウ |
|------|-----------|-------------|------------|-------------------------|--------|
|      | 確認者 (姓)   | 山田          | 確認者 (名)    | 太郎                      |        |
|      | 商品入力      |             |            |                         |        |
|      | お買上日      | 2022年5月1日   | 現金価格(お買上額) | 500,000 円               |        |
|      | お支払方法     | 分割払い        |            |                         |        |
|      | 支払回数      | ポーナス回数      | ポーナス初回年月   |                         |        |
|      | 3回        |             |            |                         |        |
|      | ボーナス月 (夏) | ポーナス加算額 (夏) | ボーナス月 (冬)  | ボーナス加算額(冬)              |        |
|      |           |             |            |                         |        |
|      | お支払開始年月   | 2022年5月     | 毎月のお支払金額   |                         |        |
|      | 確認者       | 山田          |            |                         |        |
| 裋    | 渣結果 ∨     |             |            |                         |        |
| 壳    | 5上確定情報 >  |             |            |                         |        |
| _    |           |             |            |                         | _      |

①申込内容タブから、「申込内容を編 集する」ボタンを押し、金額を修正。

| 信元與科2     |            |            |             |
|-----------|------------|------------|-------------|
| 確認者 (姓)   | 山田         | 確認者 (名)    | 太郎          |
| 商品入力      |            |            |             |
| お買上日      | 2022年5月1日  | 現金価格(お買上額) | 1,000,000 円 |
| お支払方法     | 分割払い       |            |             |
| 支払回数      | ボーナス回数     | ポーナス初回年月   |             |
| 30        |            |            |             |
| ボーナス月 (夏) | ボーナス加算類(夏) | ボーナス月 (冬)  | ボーナス加算額(冬)  |
| お支払開始年月   | 2022年5月    | 毎月のお支払金額   |             |
| 確認者       | 山田         |            |             |
| 審査結果 🗸    | ·          |            | ·           |
| 審査結果 🗸    |            |            |             |

②金額修正後、保存ボタンを押す。

| 「「「「「「」」」」       | <b>前 🕞</b> 中达管理 • |                        | 💄 00000100001: ライフ テスト用1 😝 ログフ |
|------------------|-------------------|------------------------|--------------------------------|
|                  |                   | 売上確定 再審査依頼 中送キャンセル     |                                |
|                  | 申込内容更新が完了しました。    |                        | ×                              |
|                  | 再審査依頼内容を登録し       | てください。                 |                                |
| (3)              | 再審查区分             | ○ 申込内容変更 ⑧ 増額・減額 ○ その他 |                                |
|                  | 申込金額              | 1,000,000 円            |                                |
|                  | 限度額               | 3,000,000 円            |                                |
| (4)              | 申込金額 (変更後)        | 1000000                | 円                              |
|                  | 申送り事項(ライフカード)     |                        |                                |
| $\overline{(5)}$ | 申送り事項(加盟店)        | 増額したので、再審査依頼致します。      |                                |
|                  |                   |                        | 6                              |
|                  | 申认情報 🗸            |                        |                                |

画面上段「再審査依頼」を押すと、
 左のようなタブが開くので、
 ③再審査依頼の内容を選択。
 ④変更後の申込金額を入力。
 ⑤コメントがあれば入力。
 ⑥保存 ⇒ 再審査を送信。

 日本
 日本
 日本
 日本
 日本
 日本
 日本
 日本
 日本
 日本
 日本
 日本
 日本
 日本
 日本
 日本
 日本
 日本
 日本
 日本
 日本
 日本
 日本
 日本
 日本
 日本
 日本
 日本
 日本
 日本
 日本
 日本
 日本
 日本
 日本
 日本
 日本
 日本
 日本
 日本
 日本
 日本
 日本
 日本
 日本
 日本
 日本
 日本
 日本
 日本
 日本
 日本
 日本
 日本
 日本
 日本
 日本
 日本
 日本
 日本
 日本
 日本
 日本
 日本
 日本
 日本
 日本
 日本
 日本
 日本
 日本
 日本
 日本
 日本
 日本
 日本
 日本
 日本
 日本
 日本
 日本
 日本
 日本
 日本
 日本
 日本
 日本
 日本
 日本
 日本
 日本
 日本
 日本
 日本
 日本
 日本
 日本
 日本
 日本
 日本
 日本
 日

⑦ライフカードにて増額審査後、 「可決」となれば、増額完了。

## Ⅵ. 売上確定

#### 1. 売上確定

・「可決」となった申込の売上処理を行う。この処理をもってライフカード側で 売上計上を実施します。

| 前面 四中以管理 -                                 |                      | ≜ 00000100001: ライフ | デスト用1 | ● ログアウト |
|--------------------------------------------|----------------------|--------------------|-------|---------|
| ■一覧に戻る ○次の申込へ                              |                      |                    |       |         |
| 申込者名: テスト タロウ 様<br>申込日時 - 2022/05/02 12-20 |                      |                    |       |         |
|                                            | 申込詳細                 |                    |       |         |
| Ċ                                          | 2 売上線定 再審査依頼 中込キャンセル |                    |       |         |
| 申込情報~                                      |                      |                    |       |         |
| 申込内容 >                                     |                      |                    |       |         |
| 審査結果 >                                     |                      |                    |       |         |
| 売上確定情報 >                                   |                      |                    |       |         |

「可決」となった申込の詳細を開く
 ②画面中央「売上確定」ボタンを押下

| ■一覧に戻る ◎次の申                             | <b>込</b> へ                                  |  |
|-----------------------------------------|---------------------------------------------|--|
| 込者名 : テスト タロウ 様<br>込日時 : 2022/05/02 12: | :20                                         |  |
|                                         | 由にしまたの                                      |  |
|                                         | 中込計描                                        |  |
|                                         | 中国キャンセル                                     |  |
| ▶込情報 ~                                  | 中以キャンセル                                     |  |
| ₽込情報 ~                                  |                                             |  |
| 申込備報 ∨                                  | 中レンロチャンセル<br>31                             |  |
| 申込前報 ▼ 申込面号 申込面号                        | 中以合子和1<br>単説キャンセル<br>31<br>2022/05/02 12:20 |  |

③ステータスが「売上確定」となる。 ※ライフカード側で売上処理を実際に 行う直前のステータスとなります。

| ■一覧に戻る 🔮 次の   | 6 <u>1</u> ~                      |
|---------------|-----------------------------------|
| 込者名:テスト タロウ 村 | 2-20                              |
|               | 申込詳細                              |
|               |                                   |
|               | 申込キャンセル                           |
| 申込情報 🗸        | 重要主义之北                            |
| ₱込情報 ➤        | 申込キャンセル                           |
| 申込曲号          | 中込キャンセル<br>31                     |
| 申込曲号<br>申込曲号  | ●以キャ>セル<br>31<br>2022/05/02 12:20 |

④ライフカードで売上処理を行うと、ステータスが「売上処理済」に。

| 授予 管理画面 ロ 中込管理・                             |               | 💄 00000100001: ライフ テスト用1 😝 ログアウト |
|---------------------------------------------|---------------|----------------------------------|
| ■ 一覧に戻る                                     |               |                                  |
| 申込香名 : テスト タロウ 様<br>申込日時 : 2022/05/02 12:20 |               |                                  |
|                                             | 申込詳細          |                                  |
|                                             | 申込キャンセル       |                                  |
| 申込情報 >                                      |               |                                  |
| 申込内容 >                                      |               |                                  |
| 審査結果 >                                      |               |                                  |
| 売上確定情報 >                                    |               |                                  |
|                                             |               |                                  |
| (5)                                         | 2022年 05月 10日 |                                  |

 ⑤「売上処理済」になると、申込詳細 画面に締め日が反映します。
 ※一部反映しない設定となっている 加盟店様もございます。
 「売上処理済」となっていれば処理 は行われているのでご安心ください。

## VII. Q&A

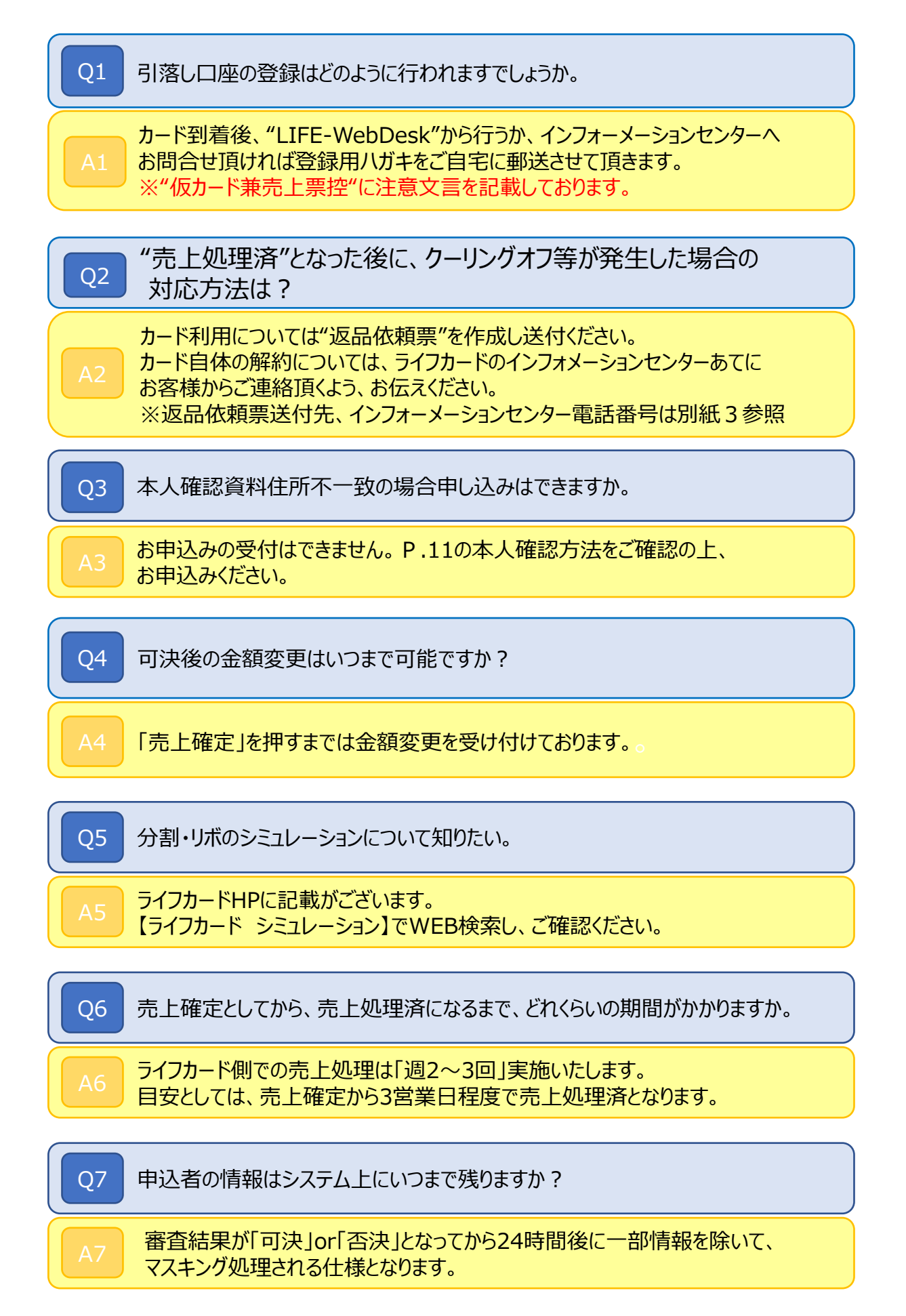

## 別紙1.本人確認方法

(1)以下の公的書類原本にて、氏名、住所、生年月日に相違が無い事を確認。

- (2)確認後、「ご本人確認記録欄」へ以下の手順で入力ください。
  - ①本人確認書類の種類にチェック
  - ②本人確認書類の番号を入力
  - ③本人確認を実施頂いた、加盟店様のご担当者名を入力

#### <お客様を確認させていただく公的書類>

| a 本, | 人確認書類 | 《1点確認 | で可≫ |
|------|-------|-------|-----|
|------|-------|-------|-----|

運転免許証 ※1

運転履歴証明書 ※1

パスポート ※2

特別永住者証明書・在留カード※2

個人番号(マイナンバー)カード※2

住民基本台帳カード(写真付き)※2

#### **b本人確認書類《2点確認要》※3**

☆健康保険証

☆国民年金手帳

住民票の写しまたは記載事項証明書 ※4

印鑑登録証明書 ※4

公共料金の領収書(電気・ガス・水道・固定電話・NHK)※4

社会保険料の領収書、国税・地方税の領収書または納税証明書 ※4

※1:原則、運転免許証・運転履歴証明書を提示頂くようご案内ください。

- ※2:※1の書類がない場合、※2でのご確認が可能。
- ※3: <sup>®</sup>の本人確認書類の場合2点確認が必要となり、うち1点は☆の健康保険証・ 国民年金手帳での確認が必要となります。
- ※4:有効期限は発行日から6ヶ月以内となります。
- ◆必ず<mark>原本</mark>をご確認ください。(有効期限内のもの、住所記載のあるものに限る) ◆ライフカードへのコピー・FAX送付は不要です。
- ◆本人確認書類と入会申込書に記載の住所相違の場合、現住所の確認が取れる 確認書類の提示が必要となります。

## 別紙2. 金融機関引落日一覧

| 銀行                                       | チ中国                  | з  | 信用金庫           |    | キ 北伊勢上野       | 27 | ソ 空知                                  | 3  | 八 幡多               | з  | 信用組合               |     | 木 北央        | 27  | 農業協同組合 .         |     |
|------------------------------------------|----------------------|----|----------------|----|---------------|----|---------------------------------------|----|--------------------|----|--------------------|-----|-------------|-----|------------------|-----|
| ア 愛知 3                                   | ツ 筑波                 | 27 | ア アイオー         | 27 | 北おおさか         | 3  | タ 大地みらい                               | 27 | 八冊                 | 27 | ア 愛知県中央            | 27  | マ巻          | 27  | ア 愛知県            | 27  |
| あおぞら 3                                   | ト 東京スター              | 27 | 受知             | 27 | 北上            | 3  | 高田                                    | 3  | 花巻                 | 27 | 会津商工               | 27  | 益田          | 27  | 青森県              | 27  |
| 青森 27                                    | 7 東邦                 | 27 | 会津             | 27 | 北群馬           | 27 | 高崎                                    | 27 | 浜松磐田               | 27 | 青森県                | з   | モ 真田        | 27  | 秋田県              | 27  |
| 秋田 3                                     | 東北                   | 27 | 青い森            | 27 | 北空知           | 3  | 高級                                    | 28 | 105-111            | 26 | あかざ                | 27  | ヤ 山形第一      | 27  | イ石川県             | 27  |
| 足利 27                                    | 7 147.40             | 27 | 青木             | 27 | 北京            | 27 | 高松                                    | 3  | 半田                 | 27 | 秋田県                | 27  | 山影中央        | 27  | 茨城県              | 3   |
| 阿波 3                                     | 徳島大正                 | 3  | 秋田             | 3  | きのくに          | 3  | 高山                                    | 27 | 飯能                 | 27 | 在夢                 | 27  | 山口県         | 3   | 岩手 県             | 27  |
| 1 11 27                                  | 7 続末                 | 3  | 08 14          | 27 | 古佛            | 27 | 田川                                    | 28 | F #110             | 3  | イ 石茶商工             | 3   | 山梨県屋        | 27  | 工委員長             | 27  |
| 21 [11 12:44] 27                         | 7 BL Ho              | 3  | AC 111         | 27 | 45.65         | 27 | 102 007 111                           | 27 | IS m               | 27 | 各 值 [1]            | 27  | 11 (11)(11) | 27  | <b>+</b> + + 4 但 | 27  |
| /# 26 2                                  | h Th                 | 3  | 星利山山           | 27 | 201           | 27 | 10 PE                                 | 27 | 10 20              | -  | 常信用                | 27  | > 100 100   | - / | +55.0            | -   |
| 10 P                                     | 2010                 | 3  | 尼古成領           | 27 | + 4475+# 4    | 20 | もちげわ                                  | 20 | 100 100            | 20 | 1.144.00           | -   |             |     | C III / III      | 3   |
| T SMD0/815 03                            |                      |    | AL 32, 39, 40  |    | 20 91 01 2 70 | 20 | 12-518-3                              | 20 |                    | 20 | + + 4              |     |             |     | ot set of        | 0.7 |
| L SMBCIMIC 21                            |                      |    | 阿州             | 3  | 201 110 m     | 27 | 19-38                                 |    |                    |    | 4 人力樂              | 27  |             |     | 217年19年          | 27  |
| 36.68 3                                  | 2 20144              | 27 | RT AL          | 3  | 北部中央          | 21 | 18.14                                 | 3  | B±(L7-e)           | 21 | 小田原第一              | 21  |             |     | 22 11/11 994     | 21  |
| 7 7 22                                   | 5 <u>10</u> #        | 3  | のかくま           | 21 | 212 補5 70.405 | 21 | 加山                                    | 27 | 100 76             | 21 | 27 音川県             | 27  |             |     | 加充和保             | 27  |
| 大理共立 3                                   | 有自愿                  | 27 | 15.84          | 3  | 例生            | 3  | ± 30                                  | 2/ | いまわり               | 3  | 應完购與來              | 2/  |             |     | 1996 711 94      | 27  |
| 21:46 23                                 | 7 [99] 285           | 27 | 大早             | 28 | 2 BU ER       | 3  | 多球                                    | 27 | 水見伏木               | 27 | 22 [22]            | 3   |             |     | <b>干 股早県</b>     | 27  |
| 20新町25 23                                | 7 二 西日本シティ           | 27 | 屯美大局           | 28 | 丽本            | 28 | 10 196                                | 27 | 147 KH             | 3  | 神物川藥菌研究酶           | 27  |             |     | 3年者5月7           | 27  |
| カ 香川 3                                   | ∧ 八+=                | 27 | 切 井            | з  | 而本第一          | 28 | チ 筑後                                  | 28 | 兵庫                 | з  | <b>キ 北福</b>        | 27  |             |     | ク照本県             | 27  |
| 應児島 25                                   | B ヒ 東日本              | 27 | アルブス中央         | 27 | 熊本中央          | 28 | 知多                                    | 27 | 枚方                 | 27 | 岐阜南工               | 27  |             |     | 群馬 県             | 27  |
| 神奈川 27                                   | 7 肥後                 | 28 | 淡路             | 27 | 倉吉            | 27 | 千葉                                    | 27 | 中塚                 | з  | 名津                 | з   |             |     | 二 高知県            | 27  |
| 関西みらい 27                                 | 7 百五                 | 27 | イ 飯田           | з  | 呉             | 3  | 中栄                                    | 3  | 広め                 | 27 | 協栄                 | 27  | 1           |     | サ 埼玉県            | 27  |
| キ 北九州 3                                  | 百十四                  | 27 | 飯塚             | 28 | 桑名三重          | 27 | 中南                                    | 3  | 広島みどり              | з  | 近畿産業               | 27  | 1           |     | 佐賀県              | 27  |
| 北日本 3                                    | 広島                   | 27 | 石巻             | з  | ケ 気仙沼         | 27 | 中日                                    | 27 | フ福井                | 27 | ク創路                | 27  | 1           |     | シ 滋賀県            | 27  |
| 彩陽 3                                     | - フ 福井               | 27 | 石動             | 27 | コ 興産          | 27 | 鏡子                                    | 27 | 和正常                | 28 | 前本県                | 27  | 1           |     | 静岡県              | 27  |
| <b>連都 27</b>                             | 7 福田                 | 27 | いちい            | 27 | 高知            | 3  | ツ津                                    | 27 | 福岡ひびき              | 28 | 群馬県                | 27  | 1           |     | 為根県              | з   |
| きらぼし 3                                   | 福岡中央                 | 27 | - 191          | з  | 興能            | 3  | 津山                                    | 3  | 712.00b            | 3  | ぐんまみらい             | 27  | 1           |     | チ 千葉県            | 27  |
| きらやか 3                                   | 福島                   | 3  | 伊万里            | 28 | 甲府            | 3  | 有角団                                   | 27 | 富士                 | 3  | サ 埼玉               | 27  | 1           |     | F 東京都            | 27  |
| ク 前本 21                                  | 7 80.28              | 3  | ウ上田            | 3  | 20 77         | 3  | 22.22                                 | 3  | 富士家                | 27 | 佐留西                | 27  |             |     | 使助现              | 27  |
| <b>詳臣</b> 27                             | 7 木 型和               | 27 | 33 40          | 3  | 28 11         | 3  | 指来                                    | 27 | ○ 約第               | 27 | 体留审                | 27  |             |     | 新木県              | 27  |
| ケ 東葉 27                                  | 7 1/ 24              | 3  | TT #0 #5       | 3  | 3.47          | 27 | ト 東学                                  | 3  | · 北京               | 3  | 利銀山寺               | 27  |             |     | ALL HU LEL       | 27  |
| → 京和 3                                   | -it det              | 27 | T 3-60         | 27 | 128 107       |    | 1 1 1 1 1 1 1 1 1 1 1 1 1 1 1 1 1 1 1 |    | -11- 00            | 27 | = 42               | 27  |             |     | 富山県              | 27  |
| + 西方 3                                   | 北洋                   | 27 | 10.10          | 5  | 42.45.111     | 27 | 11 11                                 | ä  | -it life           | 27 | 4 推復               | 27  |             |     | 十 系统语            | 27  |
| (検エリネク) 07                               | 7                    | 27 | 201 10         | 27 | ++            | 27 | 東京と示え                                 | 27 | -10-000            | -  | 24.69.00           | 27  |             |     | - 5 ST (0        | 27  |
| 11 2 7 7 2 21                            | 7 -11-202<br>-11-202 | 27 | 26.58<br>25.48 | 27 |               |    | The size size of a                    | 27 |                    |    | 100. Jul 994       | 27  |             |     | 100 MP 994       | 27  |
| 21 22 22 22 22 22 22 22 22 22 22 22 22 2 | 7                    |    | 10.44          | 27 | 201 32 594    | 21 | 東京東                                   | 27 | × 44.4             | 21 | 1. 30              |     |             |     | 999 (34) 999     | 27  |
|                                          |                      | 37 | 一 法律           | 27 | 作員            | 20 | 東京へイ                                  |    | < = N <sub>0</sub> | 3  | 高工纪会由中全语           | 37  |             |     | - 37 Au 994      | 27  |
|                                          | < <u>-</u> x         |    | 7 614          | 21 | C 12-07-      | 21 | 344.17F                               | -  | 74.04              | 3  | 10 ± 10 ± 1 × 10 m | 21  |             |     |                  | 21  |
| 5 GM0365 E545F 21                        | 7 075 9 12           | 3  | 77             | 28 | 1/2 BP        | 27 | 週間つみ街                                 | 3  | 75.86              | 3  | 12 10 10           | 27  |             |     | 124 305 596      | 3   |
| 21 21                                    | 7 みずは信託              | з  | 大分からい          | 28 | 5 42 42 20    | 27 | 東波                                    | 3  | ホア                 | 27 | 至東宋                | 27  |             |     | フ部弁媒             | 27  |
| 四画 3                                     | みちのく                 | 27 | 大坦西漠           | 27 | 4FE 101       | 3  | 東予                                    | 3  | 宮城第一               | 27 | 1475               | 27  |             |     | 400 KM (M4       | 27  |
| 静岡 27                                    | 7 三井仕 友              | 27 | 大川             | 28 | 三条            | 3  | 徳島                                    | 3  | 第古                 | 3  | > 相双五城             | 3   |             |     | 11.55 异          | 27  |
| 静岡中央 27                                  | 7 三井住友信托             | 3  | 大阪             | 27 | シ 滋賀中央        | 27 | 樹木                                    | 27 | 医响束-               | 28 | 空知間工               | 27  |             |     | ホ 北海道            | 27  |
| t+t 21                                   | 7 三溴UFJ              | 27 | 大阪厚生           | 27 | しずおか焼津        | 3  | NyHQ                                  | 3  | 스 利上               | з  | 夕 第一動業             | 27  |             |     | 5 三重県            | 27  |
| L.S.ん 27                                 | 7 三炎UFJ信托            | 27 | 大阪シティ          | 27 | しののめ          | 27 | 樹波                                    | 3  | 運筒                 | з  | 大同                 | 27  |             |     | 宮城県              | 27  |
| 馬根 3                                     | みなと                  | 27 | 大阪商工           | 27 | 芝             | 27 | 利根和                                   | 27 | メ 目黒               | з  | 大東京                | 27  |             |     | 宫崎県              | 27  |
| 清水 27                                    | 7 〒日本                | 27 | 大田原            | 27 | <b>新発田</b>    | 3  | 苫小牧                                   | 3  | モ 壁図               | з  | 彩陽                 | з   | 1           |     | ヤ山形県             | 27  |
| ジャパンネット 27                               | 7 宮崎                 | 27 | 大牟田柳川          | 28 | 局田掛川          | 3  | 富山                                    | 3  | 社の都                | 27 | チ 銚子商工             | 27  | 1           |     | 山口県              | 3   |
| 十八 27                                    | 7 宮崎太陽               | 27 | 凹崎             | 27 | しまなみ          | 3  | 要用                                    | 27 | ヤ山形                | 3  | ツ 都留               | 27  | 1           |     | 山梨県              | 27  |
| 十六 27                                    | 7 ム 武蔵野              | 27 | おかやま           | з  | しまね           | 3  | 豊田                                    | 27 | 大和                 | 27 | ⊢ +勝               | 27  | 1           |     | ワ 和歌山県           | 27  |
| 商工報會中央會庫 27                              | 7 モ もみじ              | 26 | (波島(オシマ)       | 27 | 局根中央          | 3  | 豊橋                                    | 27 | 山梨                 | 27 | 土佐                 | 27  | 1           |     |                  |     |
| 荘内 27                                    | 7 ヤ 山形               | 3  | 小浜             | з  | 相南            | 27 | ナ 長岡                                  | 3  | ユ 結城               | 3  | 富山県                | 27  | 1           |     | その他              |     |
| 学編 3                                     | 山口                   | з  | 帯広             | з  | 上越            | 3  | 長野                                    | 3  | ヨ 横浜               | з  | ナ 長崎三菱             | 27  | 1           |     | 全ての労働金庫          | 27  |
| 新生 3                                     | 山梨中央                 | 3  | 遠賀(オンガ)        | 28 | 城南            | 27 | 長浜                                    | 3  | 米子                 | 3  | 長野県                | 27  | 1           |     | ゆうちょ銀行           | 27  |
| <b>卯1年日 27</b>                           | 7 ヨ 横浜               | 27 | カ 鹿児島          | 28 | 城北            | 27 | 中兵庫                                   | з  | 米沢                 | з  | 2013               | 27  | 1           |     | 北海道内の進協紹合        | 27  |
| ス 住信SBIネット 27                            | 7 ラ 楽天               | 27 | 應児 島相互         | 28 | 昭和            | 27 | 奈良                                    | 27 | ル 密萌               | 27 | 二 新潟県              | 27  | 1           |     | 天草造書協同組合         | 3   |
| スルガ 27                                   | 7 リ りそな              | 27 | 10.49          | 27 | 白河            | 3  | 豪良中央                                  | 3  | ワ 種内               | з  | ノのぞみ               | 27  | 1           |     | 大分募造業協同総合        | 3   |
| セ セブン 27                                 | 7 . 1歲3來             | 27 | かながわ           | 27 | 対京            | 27 | 二 20:33                               | 3  |                    |    | ハ はばたき             | 27  | 1           |     | よしまね効果信用時合       | 3   |
| 仙台 27                                    | 7                    |    | 金沢             | 27 | 新庄            | 3  | にいかわ                                  | 27 | 1                  |    | ヒ 飛騨               | 27  | 1           |     | 山形果造業協同報合        | 3   |
| V V=- 21                                 | 7                    |    | 應沼相互           | 27 | 新凑            | 27 | 西尾                                    | 3  | 1                  |    | 兵庫県                | 3   | 1           |     | 山口県造業協同組合        | 3   |
| タ 大光 27                                  | 7                    |    | 油和             | 27 | ス 須賀川         | 27 | 西中国                                   | з  | 1                  |    | 広島県                | з   | 1           |     | 北京市にいった後の広道市     | 3   |
| 第三 27                                    | 7                    |    | 急有             | 3  | 44.89         | 3  | 西兵庫                                   | 3  | 1                  |    | 広約市                | 3   | 1           |     |                  | -   |
| 18.29 3                                  |                      |    | 2079           | 3  | 新坊            | 3  | 日朝                                    | 27 |                    |    | 広島南部街              | 3   | 1           |     | 1                |     |
| 大東 3                                     |                      |    | 粉山             | 3  | 12 静清         | 3  | 日本海                                   | 27 | 1                  |    | 備後                 | 3   | 1           |     | 1                |     |
| 伯馬 27                                    | 7                    |    | 度津             | 28 | 25 12         | 27 | 二本松                                   | 27 | 1                  |    | 7 福江               | 27  | 1           |     | 1                |     |
| 子 煎加 27                                  | 7                    |    | 110            | 27 | 8.0           | 3  | <b>又</b> :22:注                        | 27 | 1                  |    | 和田 県               | 27  | 1           |     | 1                |     |
| 千葉 23                                    | 7                    |    | 11160          | 27 | 世田谷           | 27 | ノのと共業                                 | 27 | 1                  |    | 祖島県南工              | 3   | 1           |     | 1                |     |
| 千葉明書 23                                  | 7                    |    | 川之江            | 3  | 海戸            | 27 | (正)                                   | 28 | 1                  |    | 古川                 | 3   | 1           |     | 1                |     |
| 1.000                                    |                      |    |                | 2  | 61.70         | -  | A RAILER                              |    |                    |    | + 5.82             | 27  | 1           |     | 1                |     |
|                                          | ' I                  |    | NO 11 17       | 3  | 144 (*)       | 3  | 7. 80mm                               | 3  | 1                  |    | 11 0040            | - / | 1           |     | 1                |     |

## 別紙3.ライフカードお問合せ先

■審査に関するお問い合わせについて(ライフカード カード審査部)
 電話番号:0120-994-334
 受付時間:10:00~19:30/平日・土日祝日

お客様からのお問合せについて(ライフカード インフォメーションセンター)
 電話番号:045-914-7003
 受付時間:9:30~17:30/平日・土曜日
 ※お客様専用ダイヤルとなります。

■WEBクイックの利用方法について(アルファノート加盟店窓口) 電話番号:03-5909-1694 受付時間:10:00~19:00/平日・土日祝